Сайтты қолдана алмасаңыз қателігіңіз келесілердің бірі болуы мүмкін:

- Браузердің принтерге жіберер настройкасы (доп.настройки: А4 формат, масштаб 100%, поля – [хромда «Другое» төрт жағы ноль; яндексте «специальные настройки» төрт жағы ноль], колонтитулдар болмауы керек);

- Оригинал құжатты копиялап, соған басып шығару қателік. Таза А4 қағазға басып, оригиналмен салыстыру керек.

## ЕГЕР ИНФОРМАТИК НЕМЕСЕ МЕКТЕП БОЙЫНША АТТЕСТАТҚА ЖАУАПТЫ МАМАН БОЛСАҢЫЗ

Класс жетекшілермен жұмыс жасаудың екі тәсілі бар:

1-тәсіл) Әрбір класс жетекшіге өз алдына бөлек регистрация жасап, әрқайсысына сайтты үйрету және тікелей сайтта класс жетекшіге толтырту. Барлық класс жетекшілердің үстінен завуч аккаунты арқылы кіру;

2-тәсіл) Мектеп бойынша 9-кл үшін ортақ бір аккаунт, 11-кл үшін ортақ бір аккаунт құрып алып, класс жетекшілермен экзел арқылы жұмыс жасау. Яғни оларға экзел файл таратып, толтыртып, оларды жинап, сайтқа құйып алу.

## 2-ТӘСІЛ. КЛАСС ЖЕТЕКШІЛЕРМЕН ЭКЗЕЛ АРҚЫЛЫ ЖҰМЫС ЖАСАУ

- 1) Мектеп бойынша 9-кластар үшін бір аккаунт, 11-кластар үшін бір аккаун құру, яғни сайтқа тіркелу;
- 2) «Students.xls» экзел файлын сайттан жүктеп алып, класс жетекшілерге тарату; Менюде «Профессионалдар үшін (экзелден импорт)» - «Оқушылар тізімі» - сайттан жүктеп алу.
- 3) 9-класс және 11-класс оқушылары санына сәйкес лимит ашу/сатып алу. Бөлек бөлек; Менюде «Төлем жасау» бөлімі
- 4) «Students.xls» экзелдегі оқушылар тізімін сайтқа «құйып» алу; Менюде «Профессионалдар үшін (экзелден импорт)» - «Оқушылар тізімі» - сайтқа құйып алу.

- 5) Склонение, тіркеу №, ЖОБ(НОБ), полотно тарату Менюде «Профессионалдар үшін (экзелден импорт)» - сайттан жүктеп алу
- 6) Склонение, тіркеу №, ЖОБ(НОБ), полотно сайтқа құйып алу Менюде «Профессионалдар үшін (экзелден импорт)»
- 7) Сайтта жұмыс жасау бір оқушының мәліметтерін толық толтырып шығу; Вкладка «Аттестат толтыру»

7) Екінші оқушыға өтіп, толтырылмай қалған ұяшықтарды мына батырма 🛄 көмегімен тез толтырып шығу;

8) Мәліметтердің дұрыстығына көз жеткізу, қате жерлерін түзету, дайын отчеттарды шығарып, қол қойғызып алу. Вкладка «Тексеру»;

9) Принтерден шығаруға дайындау жұмысына кірісу.

«Макет» вкладкасында скан вариант тұр, соны таза А4 қағазға шығарып, оригинал бланкамен салыстырып, туралап алу;

10) «Принтерден басып шығару» вкладкасында көк аттестат алатын бір оқушыны таңдап алып, таза А4 қағазға шығарып, оригинал құжатпен салыстырып, терезеге тосып тексеріп көру;

11) Координаталар дәл түспеген жағдайда ең алдымен браузерден принтерге жіберер жердегі настройканы түзету. Гугль хром қолданыңыз және принтер настройкасы үлгісі сайтта көрсетілген;

12) Әлі де координаталар дәл түспеген жағдайда общий сдвиг жасау, тексеру;

13) Көңілден шықпаған кейбір элементтер болса оларды жеке жеке жылжыту, тексеру;

14) 9-кластан мектепте қалады-ау деген көк аттестат шаблонына сәйкес бір оқушыны таңдап алып, оригинал құжатқа басып көру;

15) Барлық көк аттестат шаблонына сәйкес оқушыларды түгел шығарып болу;

- 16) Көк аттестат шаблонынан «Үздік» шаблонына координаталар настройкасын көшіріп алу. Вкладка «Коорд.көшіру»;
- 17) «Үздік» шаблоны бойынша оқушыны таңдап алып, шығарып тексеріп көру;
- 18) Барлық «Үздік» шаблонына сәйкес оқушыларды түгел шығарып болу;
- 19) Көк аттестат шаблонынан «Алтын белгі» шаблонына координаталар настройкасын көшіріп алу;
- 20) «Алтын белгі» шаблоны бойынша оқушыны таңдап алып, шығарып тексеріп көру;
- 21) Барлық «Алтын белгі» шаблонына сәйкес оқушыларды түгел шығарып болу;

## ICKE CƏT!

Браузерде принтер настройкасы келесідей болуы керек:

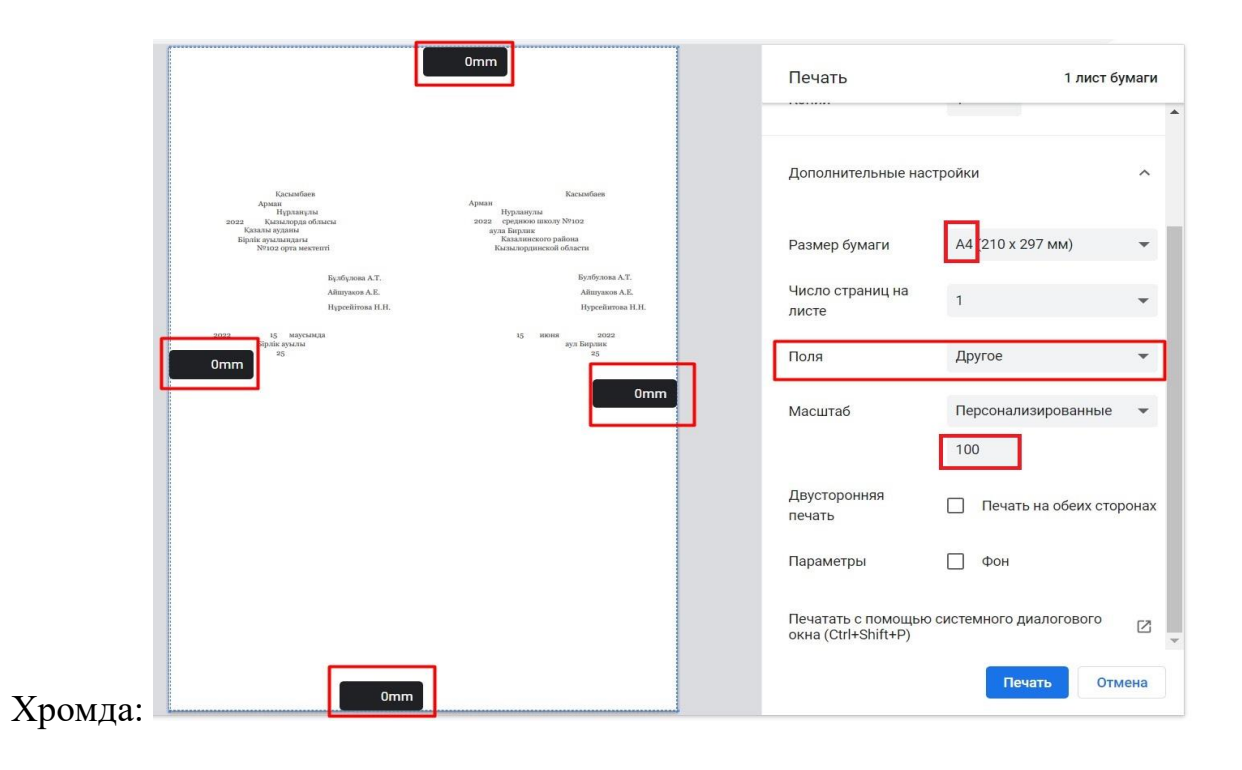

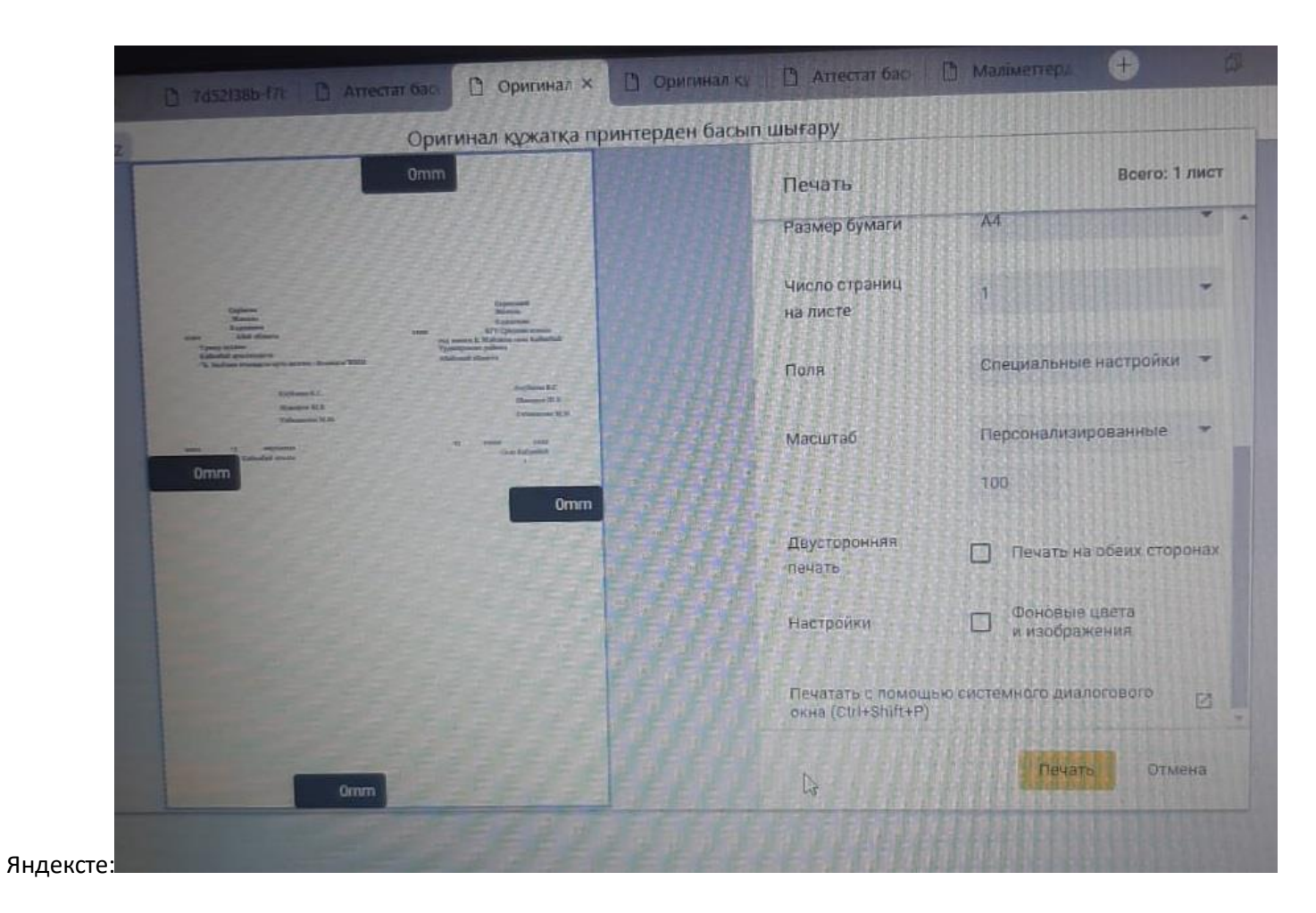

## Мысал суреттер:

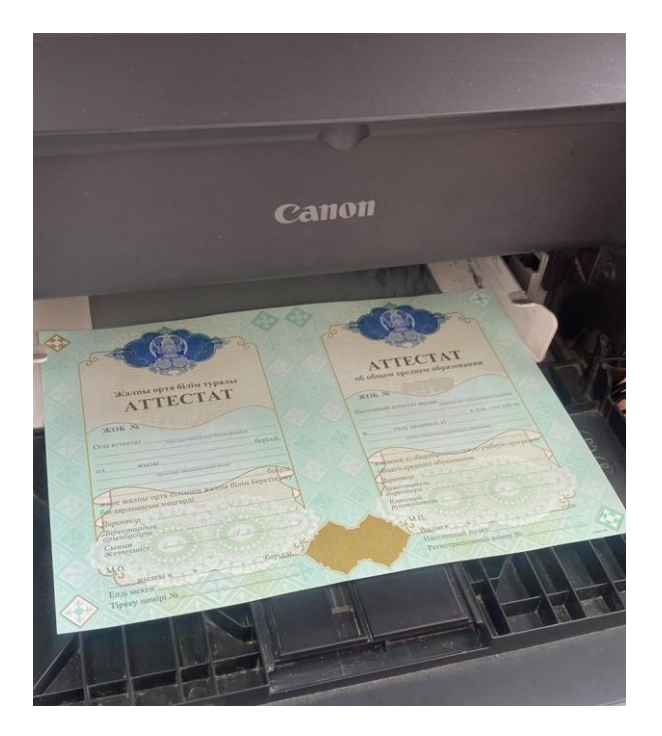

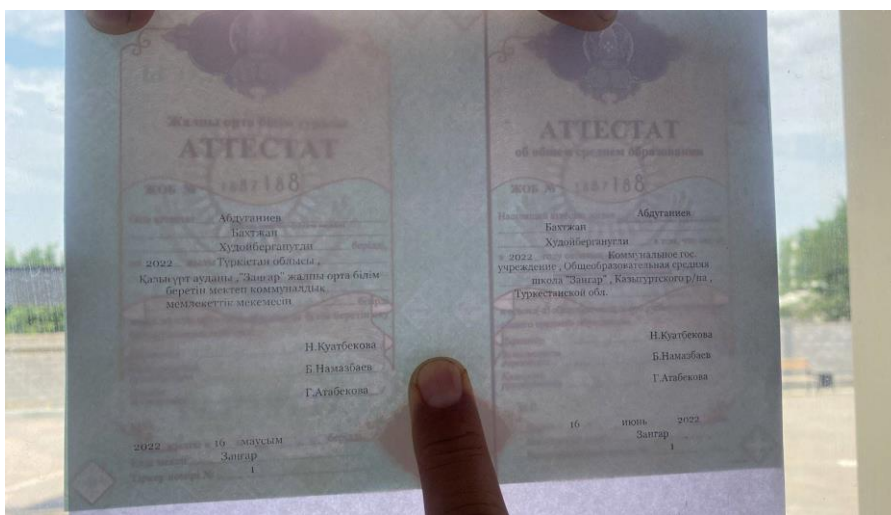